# Crossroads Software, Inc. Guide to The Handheld Desktop Module Administrative Features

This convenient guide to the Handheld Desktop Module shows administrators how to use all of the Administrative Features available in the Module, including Reports, Citation Review, Table Configuration, and Printing for Court.

Before using this guide, you should already be familiar with syncing, or at least be using a desktop workstation that has access to existing citation data. The Handheld Desktop Module is for viewing, maintaining, and amending citations after they have been synced with the desktop workstation and have been off-loaded for records management.

We'll go through the Administrative Features one by one.

# I. Entering Administrative Module with Password

The Main Menu of the Handheld Desktop Module gives you three options: Search, which takes you to the Search Module; Admin, which opens the Administration Module; and Exit, which takes you out of the Desktop Module altogether.

When you click on the Admin button, a password dialog box appears:

| Password Required           |              |
|-----------------------------|--------------|
| Please enter Admin Password | OK<br>Cancel |
|                             |              |

Fig. 1.1

Enter your administrative password and hit OK. The Administration Module Menu will open (Fig. 1.2 below).

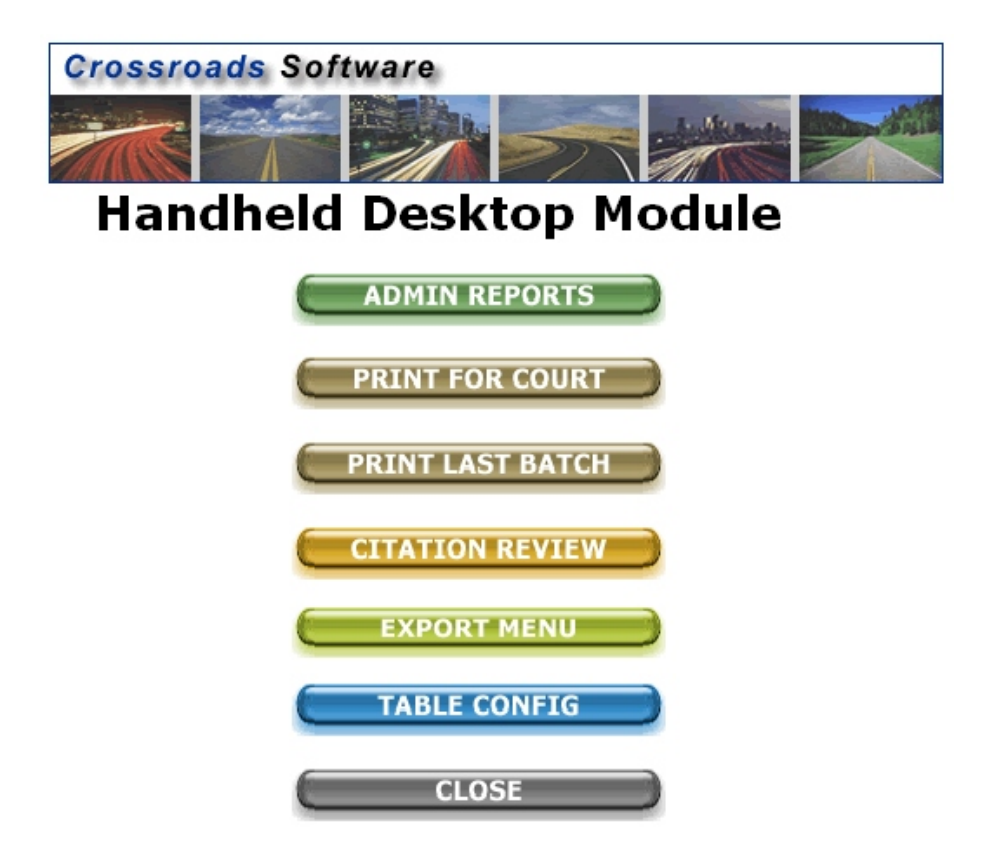

Fig. 1.2

Use the buttons in the menu to access each administrative feature. We'll take a look at each option.

# II. Admin Reports

The Administrative Reports screen (Fig. 1.3 below) allows you to run reports on citations. You'll notice that the Reports screen has several main sections: Citation Dates, Citation Number, and Officer Information. These sections include search parameters that allow you to limit your search to get the types of results you want (which is handy, because if your database has hundreds or thousands of citations, sifting through them one by one -- without specific search parameters -- can take a long time).

There are several ways to conduct a search. Let's see how these work.

# **Citation Dates**

All searches require, at minimum, a date range, and you can input one using the Start Date and End Date fields. The program will find all citations that fall within that range. When entering dates, you must use the standard, eight-digit format (MM/DD/YYYY); for, for example, if you want the Start Date to be January 5, 2006, you would enter 01, then 05, then 2006 (the program will input the slashes automatically).

| REPORTS                                                             |                  |
|---------------------------------------------------------------------|------------------|
| CITATION DATES:                                                     |                  |
| Start Date:         7/24/2005           End Date:         9/22/2005 | VOIDED CITE LIST |
| QUICK DATE: Set Dates                                               |                  |
| CITATION NUMBER:                                                    | CLOSE            |
| (*) CITATION #:                                                     |                  |
| OFFICER INFORMATION:                                                |                  |
| OFFICER ID:                                                         |                  |

Fig. 1.3

When you have set the starting and ending dates, select the report to run from the option(s) on the right.

# Quick Date

The Quick Date option sets a date range for you. When you open the drop-down list (by clicking on the small black arrow on the right side of the field) your options are: Last 7 Days, Last 30 Days, Last 365 Days, and Year to Date. Select the range you want by clicking on it with the mouse and then hit the **Set Dates** button to the right. The dates in the Start Date and End Date field will change to reflect the Quick Date option you selected.

# **Citation Number**

Searching by citation number is another effective way of locating specific citations in the database. Because each citation has a number, and because the Citation Number field allows you to limit or expand your search in various ways, you can easily find the specific citation(s) you are looking for.

To run a report for a citation number, just enter the number in the Citation Number field and select the report button on the right side of the screen.

If you want to search for a range of citations, you can do so. This is what's known as a wildcard search. This search uses the asterisk (\*) along with letters or numbers; where you place the wildcard and how many letters or numbers you use will determine the type of search results you get.

For example, if you enter C\*, the Module will search for any and all citations with numbers that begin with C, and then return those in your report. If you enter C0\*, the Module will find those citations with numbers that begin with C0. The more letters or numbers you enter, the narrower your search will be.

You can also use the wildcard character at the beginning of a search string. For example, if you enter \*123, the Module will find any citations with numbers that end with 123.

Finally, you can search by letters or numbers that lie in the middle of a citation number. So, let's say you enter \*044\* in the Citation Number field. The program will find any citations with numbers that have 044 somewhere in the middle, between the first and last digits.

So, to sum up, you can use the Citation Number field the following ways:

Full citation number (will return that exact citation) Beginning characters, using one or more (e.g., C\*, C0\*, C0711\*, etc.) Ending characters, using one or more (e.g., \*3, \*23, \*123, etc.) Middle characters, using one or more (e.g., \*4\*, \*04\*, \*040\*, etc.)

#### **Officer ID**

In addition to the citation number, another way to locate the citations you need is to use the Officer ID field. This drop-down list allows you to select a specific officer ID, so that when you run a report, the program will only return citations written by that officer (for the date range you specified).

Open the Officer ID list and select the ID number you need by clicking it with the mouse.

#### **Running the Report**

Once you have set all of the search parameters, use the button(s) at the right to produce the report(s) you need. For example, to produce a report for voided citations, select the Void Cite List button. The program will locate the citations based on your search criteria and then display the report.

#### Voided Cites Report

| Prepared Date: Monday, January 23, 2006 |                       |                    |                    |  |  |  |
|-----------------------------------------|-----------------------|--------------------|--------------------|--|--|--|
| Citation No                             | DATE & TIME           | Reason for Void    | <b>OFFICERNAME</b> |  |  |  |
| EC16870                                 | 11/2/2005 1:19:06 PM  | error in violation | JOHNSON            |  |  |  |
| EC16871                                 | 11/2/2005 1:45:51 PM  | error in violation | JOHNSON            |  |  |  |
| EC16872                                 | 11/2/2005 1:56:09 PM  | error in violation | JOHNSON            |  |  |  |
| P222383                                 | 10/12/2005 4:29:00 PM | Error in violation | SYLVESTER          |  |  |  |
| P611639                                 | 10/12/2005 6:24:00 PM | error in violation | WILLIAMS           |  |  |  |

Fig. 1.4

The Void Cites Report displays all voided citations for the date range (or other parameters, such as Officer ID) that you entered. As you can see in Fig. 1.4, the report lists the citations in tows, showing the number, the date and time the citation was issued, the reason it was voided, and the name of the officer who issued the cite.

### Printing a Report

To print the report, simply open the **File** menu at the top of the screen. While in the File menu, select **Print**. A print dialog box will open, showing the printer name and status. When ready, hit **OK** to print the report.

To close the report and return to the Admin Reports screen, open the File menu at the top and select **Close**.

### **III. Print for Court and Print Last Batch**

Through the Handheld Desktop Module, users can print all synced citations and then send the hard copies of the citations to the courts. The Print for Court and Print Last Batch functions can both be used for printing synced citations that have not been sent to the courts yet. The difference between the two is this: **Print for Court** is used for the current batch of synced citations; **Print Last Batch** should only be used if you need to reprint the very last (most recent) batch of synced citations (you might do this in the event that the hard copies of the citations were misplaced or were never received by the court).

When you select either Print for Court or Print Last Batch, the Module will display all citations in print-preview mode, along with a court transmittal report.

| Filo Edit View T | oole Wir         | odow. Holo        |                 |            |        |                    |            |                     |
|------------------|------------------|-------------------|-----------------|------------|--------|--------------------|------------|---------------------|
|                  | 0015 <u>w</u> 11 | 100% <u>L</u> eip | Class W -       | <b>A M</b> | ۵      |                    |            |                     |
|                  |                  | 100% •            | Liose 🔭 🔹       |            | ų,     |                    |            |                     |
|                  |                  |                   |                 |            |        |                    |            |                     |
|                  |                  |                   |                 |            |        |                    |            |                     |
|                  |                  |                   |                 |            |        |                    |            |                     |
|                  |                  |                   |                 |            |        |                    |            |                     |
|                  |                  |                   |                 |            |        |                    |            |                     |
|                  |                  | CIT               | YOFL            | DAVIS      | PC     | DLICE D            | EPART      | IMENT               |
|                  |                  | ~~~               |                 | COUR       | TT     | RANSMITT           |            |                     |
|                  |                  |                   |                 | Prenared I | nter i | Wednesday, Februar | v 22. 2006 |                     |
|                  | Citat            | ion No            | DATE & TI       | ME         |        | LASTNAME           | DOB        | <b>OFFICER</b> NAME |
|                  | 25380            | 9                 | 11/2/2005 2:47  | :48 PM     |        | GORKEM             | 9/10/1968  | 3 TOMATANI          |
|                  | 253810           | 0                 | 11/2/2005 2:57  | 47 PM      | 1      | ELLIS              | 3/15/1982  | 2 TOMATANI          |
|                  | 25381            | 1                 | 11/2/2005 3:11: | :10 PM     |        | JONES              | 9/25/1947  | TOMATANI            |
|                  | 267375           | 5                 | 11/3/2005 8:38  | 22 AM      |        | JONES              | 4/5/1955   | 5 LaGREEK           |
|                  | 267376           | 6                 | 11/3/2005 8:47  | :42 AM     | 1      | FULLNE R           | 12/15/1970 | ) LaGREEK           |
|                  | 26737            | 7                 | 11/3/2005 8:59  | :31 AM     | 1      | MANUS              | 3/15/1988  | LaGREEK             |
|                  | 476980           | 0                 | 11/2/2005 2:16  | 27 PM      | 1      | WILLIAMS           | 12/16/1973 | GRAHM               |
|                  | 476981           | 1                 | 11/2/2005 2:25  | :16 PM     |        | JOHNSON            | 8/30/1974  | GRAHM               |
|                  | 476982           | 2                 | 11/2/2005 2:36  | 31 PM      | 1      | KALBERG            | 1/18/1986  | GRAHM               |
|                  | AJ119            | 544               | 11/4/2005 1:09  | :51 PM     |        | SYLVESTER          | 12/16/1974 | SYLVESTER           |
|                  | EC168            | 370               | 11/2/2005 1:19  | :06 PM     | :      | SMALL              | 11/8/1974  | JOHNSON             |
|                  | EC168            | 371               | 11/2/2005 1:45  | :51 PM     | 1      | BACA               | 9/2/1946   | JOHNSON             |
|                  |                  |                   |                 |            |        |                    |            |                     |

Fig. 1.5

First, print the Court Transmittal Report. Open the **File** menu at the top of the screen and select **Print**.

After it prints, click the **Close** button in the center of the toolbar at the top. This will close the transmittal report and display the citations.

| Edit View Teels Window Help                                        |                                     |   |
|--------------------------------------------------------------------|-------------------------------------|---|
| <u>idic view Tools window H</u> elp                                |                                     |   |
| 🔎 🔲 🔜 🔛 100% 🛛 🛛 🖓                                                 | · 💼 🛅 • 📿 •                         |   |
|                                                                    |                                     |   |
|                                                                    |                                     |   |
|                                                                    |                                     |   |
| LOS ANGELES COUNTY Type                                            | Traffic Non-Traffic                 | 1 |
| SHERIFF'S DEPARTMENT                                               | Misdemeanor                         |   |
| NOTICE TO APPEAR                                                   | Cie Mander R551448                  | 5 |
| DATE OF VIOLATION Time DAY OF WED<br>11/3/2005 10:50 AM THUD SD AV | C STATION / AGENCY                  |   |
| Name (First, Middle, Last) Owner's Resp                            | nasibility (Vel. Code, sec. 4000 f) | - |
| MICHELLE YU WI                                                     |                                     |   |
| Address<br>200 MAIN STREET                                         |                                     |   |
| Cite State Z                                                       | ip Code                             | 1 |
| Driver Lic No. State Chee Ave                                      |                                     | - |
| A5529088 CA A 29                                                   | 5/5/1976 (619) 477-6251             |   |
| Sex Hair Eyes Height Weight Rac                                    | e Other Description                 | 1 |
| F BLK DKN 301 108 W                                                | State                               | - |
| F7JKE45                                                            | CA (veh, Code, geo, 162 10(b))      |   |
| Yr. of Veh. Make Model Body Style<br>2005 VIA DOD TACE 25D AU 4D   | Color                               |   |
| 2003 NIA SPORTAGE SEDAN 40                                         | K BLUE HAR ARDONS HATERIAL          |   |
| 21ST CENTURY                                                       | (Veh. Code, mo. 353)                |   |
| Registered Owner or Lessee<br>MICHELLE YU WI                       | Sam e a « Driver                    | ] |
| Address<br>200 MAIN STREET                                         | Sam e a « Driver                    | 1 |
| City State<br>EL SEGUNDO CA                                        | 28 Code<br>90245                    | 1 |
| Correctable Violation (Veh. Code, sec. 40610) Book                 | ing Required Misdametanor or        | - |
|                                                                    |                                     | - |

Fig. 1.6

To print the citations, go to the **File** menu and select **Print**. This will print all of the citations in the current batch; this way you won't have to select Print for every single citation.

After the citations have printed, click the Close button on the toolbar.

# **IV. Export**

The Handheld Desktop Module can export citations for a specific time period to the Crossroads Software, Inc. Traffic Collision Database System or to another records management or database system. Citations are exported into a single file. The export process provides citation data for your Traffic Collision Database or records management system so that you do not have to re-input the citations by hand.

When you select **Export** from the Admin Main Menu, the Export Menu will open.

| Export Menu                  |  |  |  |  |  |  |
|------------------------------|--|--|--|--|--|--|
| Start Date TO End Date       |  |  |  |  |  |  |
| Today Only                   |  |  |  |  |  |  |
| Turn Off Prompt              |  |  |  |  |  |  |
| SEND CITES TO COLLISION DB   |  |  |  |  |  |  |
| EXPORT CITES TO STD TXT FILE |  |  |  |  |  |  |
| PRINT STD TXT FILE DATA DICT |  |  |  |  |  |  |
| CLOSE WINDOW                 |  |  |  |  |  |  |

Fig. 1.7

Before you can export any citations, you first have to specify a date range. Using the standard eight digit format (MM/DD/YYYY), input a **Start Date** and an **End Date** (you don't need to write in the slashes).

If you want to export only today's citations, you can skip the Start Date and End Date fields and click on **Today Only**. This will input the current date.

With a date range set, select one of the export options. Let's look at each one briefly.

# Send Cites to Collision Database

This option will export citations to a file that can then be imported to the Crossroads Traffic Collision Database System (and, once imported, those citations can be stored, viewed, and analyzed within the Collision Database System).

During the export process, you will see two messages. The first will read: About to copy citations from [Start Date] to [End Date] into a temporary file for import into the Crossroads Collision Database. Would You Like to Continue?

Select **Yes** to continue with the export.

You will then receive a message confirming that the citations have been exported to a temporary file.

The file is an "MDB" file (it will have the ".mdb" extension in its name), which means it's a database file. To get the citations completely into the Collision Database System, you need to open the System, go to the Citations section, and then select Read/Write Citations. Follow the normal procedures for importing data from an MDB file.

### **Export Cites to Standard Text File**

Citations can easily be exported to a basic text file, which can then be used to import the cites into a records-management system or another database. In addition, the standard text file can also be read by the Crossroads Traffic Collision Database System.

First, input a date range. Then hit the **Export Cites to Std Txt File** button. You will see a message that reads: **About to export [X] citation(s) between the dates of [Start Date] and [End Date]. Still want to go through with it?** (X refers to the number of citations to be exported).

Select Yes to continue with the export process.

Another message will appear, showing the text file's name and the directory where the text file is located. You can then use that text file to import the citations to another database or records-management system.

#### **Print Standard Text File Data Dictionary**

If you exported citations to a standard text file, you can view and print a data dictionary that explains the data in that text file. Simply click the **Print Std Txt File Data Dict** button. The Module will open the data dictionary in print-preview mode, allowing you to navigate through the pages (it will typically take up a few pages) and to print what you see on screen.

Fig. 1.8 below shows one page of the data dictionary. Use the small navigation arrows at the bottom left of the screen to move from one page of the dictionary to another.

To print the data dictionary, open the **File** menu at the top of the screen and select **Print**. A Print dialog box will appear, showing the printer name and status. Hit **OK** to print the dictionary.

| Position | Field Name                | Max Length | Format    | Notes                         |
|----------|---------------------------|------------|-----------|-------------------------------|
| 1        | Citation Number           | 30         | Text      | Primary Key                   |
| 2        | Citation Type             | 25         | Text      | i.e. Traffic, Misdemeanor     |
| 3        | Citation Date             | 8          | Date/Time | MM/DD/YYYY                    |
| 4        | Citation Time             | 8          | Date/Time | HH:MM                         |
| 5        | Violation Date            | 8          | Date/Time | MM/DD/YYYY                    |
| 6        | Violation Time            | 8          | Date/Time | HH:MM                         |
| 7        | Case Number               | 25         | Text      |                               |
| 8        | Officer Badge #           | 50         | Text      |                               |
| 9        | Officer Name              | 150        | Text      |                               |
| 10       | Arresting Officer Name    | 150        | Text      |                               |
| 11       | Arresting Officer Badge # | 50         | Text      |                               |
| 12       | Court Name                | 150        | Text      |                               |
| 13       | Court Address             | 200        | Text      |                               |
| 14       | Court City State Zip      | 100        | Text      |                               |
| 15       | Court Phone #             | 15         | Text      |                               |
| 16       | Court Date And Time       | 150        | Text      | i.e. Monday, January 10, 2005 |
| 17       | Weather Conditions        | 25         | Text      |                               |
| 18       | Traffic Conditions        | 25         | Text      |                               |
| 19       | Lighting Conditions       | 25         | Text      |                               |
| 20       | Road Conditions           | 50         | Text      |                               |
| 21       | Accident?                 | 15         | Text      | No, Injury or Non-Injury      |
|          |                           |            |           |                               |

Fig. 1.8

The standard text file consists of rows of data, with each item separated by a comma, but with no labels for each item (because it's simply raw data that can be read by another records-management system). The data dictionary shows what each item of data is in the same order in which the data appears in the text file.

For example, one line in the text file might begin:

"P611638", "TRAF", "10/12/2005", "18:35", "10/12/2005", "18:30" ...

Using the data dictionary, you can see that these data items are:

Citation Number, Citation Type, Citation Date, Citation Time, Violation Date, and Violation Time . . .

After printing the data dictionary, go to the **File** menu at the top and select **Close** to exit the dictionary and return to the Export Menu.

If you want to exit the Export Menu, select **Close Window** to return to the Handheld Desktop Module Main Menu.

Let's now take a look at using the Handheld Desktop Module to configure the citationwriting software for your agency's handheld units.

# V. Table Configuration

The Table Configuration feature provides a number of configuration and setup options for the Handheld Citation Program. These options include court names, addresses, and dates, officer names and identification numbers, vehicle codes, and ticketbooks. You can set these options in the Desktop Module and then transfer them to the Handheld Citation Program when you sync the handheld units. The configured settings will appear when you write citations on the handheld units; for example, the court names will appear in court drop-down lists, while any configured street conditions or vehicle makes will appear in the conditions and make drop-down lists in the handheld program.

When you select **Table Config** from the Main Menu, the Configuration screen opens.

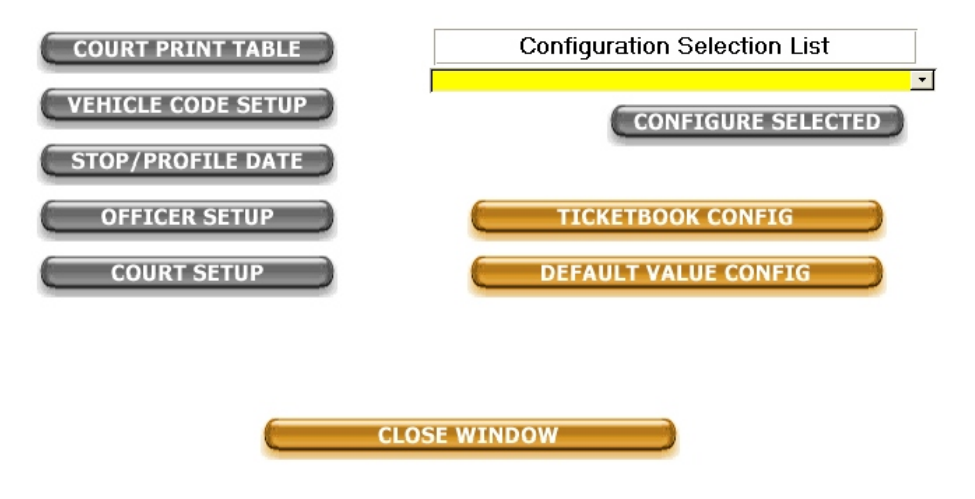

# CONFIGURATION

Fig. 1.9

On the left are individual buttons for configuration and setup options. On the right is a drop-down list containing various configurable tables (such as street conditions and vehicle makes) and two additional configuration options. Let's look at how these work.

# **Court Print Table**

The Court Print Table isn't technically a configuration option that affects the handheld citation program directly. Instead, it is basically a convenient table that lets you know which citations have been printed for the courts. So, for example, let's say you've written 15 citations and have synced them with the Handheld Desktop Module. Then, after syncing, you reviewed the citations and printed out copies for the court. The Print Table will contain the citation numbers of all the citations that have been printed for the court, so that if you need to figure out which citations have or haven't been printed yet (among all the citations that exist in the Desktop Module), you can select Court Print Table.

When you select this option, the Module opens a readable table:

|   | Citeno  | Date      |
|---|---------|-----------|
| ► | M367994 | 1/25/2006 |
|   | H362602 | 1/25/2006 |
|   | 267376  | 1/25/2006 |
|   | 267377  | 1/25/2006 |
|   | 267375  | 1/25/2006 |
|   | P377307 | 1/25/2006 |
|   | P377308 | 1/25/2006 |
|   | R551448 | 1/25/2006 |
|   | M367993 | 1/25/2006 |
|   | 253809  | 1/25/2006 |
|   | M367992 | 1/25/2006 |
|   | P163117 | 1/25/2006 |
|   | P163118 | 1/25/2006 |
|   | P163116 | 1/25/2006 |
|   | R551449 | 1/25/2006 |
|   | R551450 | 1/25/2006 |

Fig. 1.10

The table displays the citation number and the citation date. When you are finished viewing the table, go to the **File** menu and select **Close** to return to the Configuration screen.

### Vehicle Code Setup

In the Citation Program, users can select violations from a pre-configured list. The Vehicle Code Setup feature allows administrators to edit the violation list or add new violations.

When you select Vehicle Code Setup, a new screen will appear.

|   | Report: VC   | Table | e    |                      | Edit Entry             | Creat     | e New Entry  | <b>↓</b> • |          |
|---|--------------|-------|------|----------------------|------------------------|-----------|--------------|------------|----------|
| Γ | Vehicle Co   | de    |      |                      |                        |           |              |            |          |
|   | Vehicle Code | Sub   | Vio  | lation Description   |                        | Hand      | eld Category | Class      | ~        |
|   | 10.04.130    | C     | TR   | UCK ROUTE WEIGHT F   | RESTRICTION            |           |              | YLCC       |          |
|   | 10.40.020    | С     | TR   | UCK ROUTE WEIGHT F   | RESTRICTION            |           |              | BCC        |          |
|   | 12500        | A     | UN   | LICENSED DRIVER      |                        | Driver    | s License    | CVC        |          |
|   | 12500        | В     | мо   | TORCYCLE LICENSE P   | REQUIRED               | Driver    | s License    | CVC        |          |
|   | 12500        | С     | UN   | LICENSED DRIVER (PL  | JBLIC PARKING LOT)     | Driver    | s License    | CVC        |          |
|   | 12500        | D     | IMF  | PROPER CLASS LICEN   | SE                     | Driver    | s License    | CVC        |          |
|   | 12505        | С     | RE   | SIDENCY FOR HIRE DR  | RIVER                  | Driver    | s License    | CVC        |          |
|   | 12509        | С     | VIC  | LATE PERMIT LICENS   | ED DRIVER NOT IN VEHIC | LE Driver | s License    | CVC        |          |
|   | 12509        | D     | MC   | PERMIT RESTRICTION   | NS                     | Driver    | s License    | CVC        |          |
|   | 12804        | Ċ     | NIF  | P MEDICAL CERTIFICA  | TE                     | Driver    | s License    | CVC        |          |
|   | 12814        | 6B    | PB   | OVISIONAL LICENCE R  | ESTRICTION             | Driver    | s License    | CVC        |          |
|   | 12815        | A     | DB   | IVERS LICENSE LOST:  | MUTILATED              | Driver    | s License    | CVC        |          |
|   | 12951        | A     | DB   | IVERS LIC NIP        |                        | Driver    | s License    | CVC        |          |
|   | 12951        | B     | DB   | IVERS LIC: REFUSAL 7 | TO PRESENT TO OFFICER  | Driver    | s License    | CVC        |          |
|   | 13004        | A     | L.D. | CARD: FALSE          |                        | Driver    | s License    | CVC        |          |
|   | 13004        | B     | I.D. | CARD: LENDING        |                        | Driver    | s License    | CVC        |          |
|   | 13004        | c     | I.D. | CARD: DISPLAYING A   | NOTHERS                | Driver    | s License    | CVC        |          |
|   | 13004        | D     | I.D. | CARD: PERMITTING U   | INLAWFUL USE           | Driver    | s License    | CVC        |          |
|   | 10007        | -     | 1.0  | CADD CUANCE ADDE     | Fee                    | D .       |              | CVC        | <u> </u> |

Fig. 1.11

The Vehicle Code screen displays all of the violations individually in rows and divides each into the code, the subsection, the description, the category, and the class. At the top, there are two main options for altering the list: **Edit Entry** and **Create New Entry**.

To edit an existing violation, locate it in the list, click it to select it, and then hit **Edit Entry**. The Edit Vehicle Code screen will open.

| Vehicle Code<br>Information  | Delete Close      |
|------------------------------|-------------------|
| Vehicle Code:                | 12500             |
| Subsection:                  | A                 |
| Violation Description:       | UNLICENSED DRIVER |
| Hazard Category:             |                   |
| Handheld Citation Categorys: | Drivers License   |
| Violation Degree:            | ] <b>I</b>        |
| Violation Class:             | CVC 🔹             |
| User Code:                   |                   |

Fig. 1.12

All of the vehicle code information is displayed in text boxes or in drop-down lists. To edit an entry in a text box (such as Vehicle Code, Subsection or User Code), just click in that field, remove the existing entry, and write in a new entry.

To edit an entry in a drop-down list, open the list, locate another entry, and then select it.

| UNLICENSED DRIVER          |         |               | • |
|----------------------------|---------|---------------|---|
| violation description      | vehicle | vc subsection | > |
| UNLICENSED DRIVER          | 12500   | A             | Ē |
| MOTORCYCLE LICENSE REQUIF  | 12500   | В             |   |
| UNLICENSED DRIVER (PUBLIC  | 12500   | C             | 4 |
| IMPROPER CLASS LICENSE     | 12500   | D             |   |
| RESIDENCY FOR HIRE DRIVER  | 12505   | C             |   |
| VIOLATE PERMIT LICENSED DF | 12509   | C             |   |
| MC PERMIT RESTRICTIONS     | 12509   | D             | ~ |

Fig. 1.13

When you select a different item in the list, the list will close and the new entry will appear in the field.

When you are finished, click the **Close** button at the top to save your changes and return to the Vehicle Code screen.

To create a new vehicle code, select **Create New Entry** at the top.

A form similar to the Edit Entry form will appear, with all of the fields blank so that you can easily input new code information.

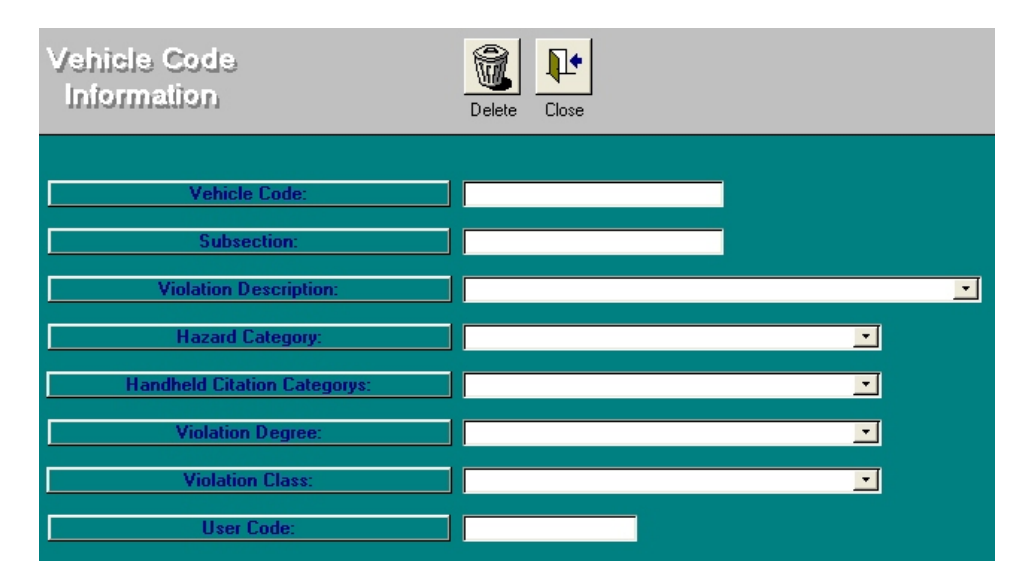

Fig. 1.14

To input new data in the blank text fields (Vehicle Code, Sub-section, and User Code), just click in each field and begin typing. For the rest, use the drop-down list in each field to select an entry.

When you have completed creating a new code, hit the **Close** button at the top to save the code and return to the Vehicle Code screen, where you will find your new violation (you might have to scroll to find it).

### **Court Setup**

With the Court Setup function, administrators can easily create and modify the names and address of courts, along with court dates. These courts and court dates will then be available in the Citation Program after it is originally synced with the Handheld Desktop Module. When you select Court Setup from the Configuration Menu, the Court Setup screen will open.

| COURT SETUP                                                                                                    |              |
|----------------------------------------------------------------------------------------------------|--------------|
| JUVENILE TRAFFIC 3221 TORRANCE B (310) 222-8878<br>LAX AIRPORT COU 11701 SO. LACIEN (213) 742-8860 (310) 727-6020                                              | Add Court    |
| INGLEWOOD COUF ONE REGENT STRE (213) 742-8860<br>INGLEWOOD JUVEI 110 REGENT STREE (310) 419-5267<br>TORRANCE COURT 825 MAPLE AVE (213) 742-8860 (310) 222-8061 | Edit Court   |
| COUNTY SEAT- WV 505 S. CENTRE (310) 519-6016 (213) 742-8860                                                                                                    | Delete Court |
|                                                                                                    | Close        |

Fig. 1.15

The Court Setup screen will display all courts that have been added to the Module. To create a new court, click the **Add Court** button on the right. This will bring up the Court Information screen.

| COURT INFORMATION SCREEN                                                                                                    |                     |
|----------------------------------------------------------------------------------------------------|---------------------|
| Court Name: Court Address:                                                                                                    | Save                |
| Court City, State, Zip Court Phone 1: Court Phone 2: Days Forward: Dates Count:                                                               | Cancel              |
| COURT DARK DATES          Current Dark Dates       Add Date         Edit Date       Edit Date         Delete Date       COURT DATES AND TIMES |                     |
| Day Time Notes                                                                                                    | Add Date/Time       |
|                                                                                                    | Edit Date/Time      |
|                                                                                                    | Delete<br>Date/Time |

Fig. 1.16

In the blank fields at the top of the screen, you can input the court name, address, and phone numbers, along with **Days Forward** and **Dates Count**. When entering the address, you can input the Zip Code first; the Module will locate the matching city and state and enter those automatically (if the Module does not recognize the zip code, just write in the city and state manually).

After inputting a court, you can then enter **Court Dark Dates** and **Court Dates and Times**.

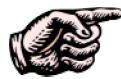

You must first input a court name before you can input any court dates or times. The Module needs to have a court with which to associate any dates. If you try to input a date without a court name, you will see a message asking you to input a court first.

To enter a new Court Dark Date, select **Add Date** in the Court Dark Date section of the screen. A small dialog box will open (Fig. 1.17 below), and you can write in the date there.

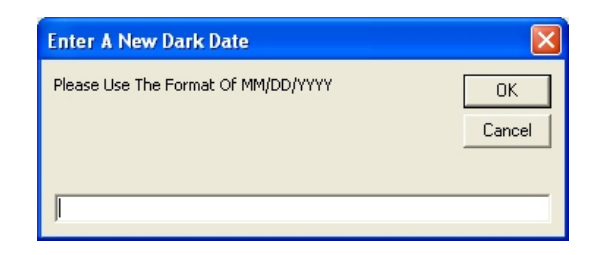

Fig. 1.17

Write in the date (using the MM/DD/YYYY format) and hit OK; the program will then place the date in the Court Dark Date list. Continue adding more dates using the same method.

Adding Court Dates and Times is a bit different. When you select **Add Date/Time**, a new Court Date/Time screen will open.

|             | COURT DATE/TIME SCREEN |        |
|-------------|------------------------|--------|
| Court Name: | HILL VALLEY COURT      |        |
| Day:        |                        |        |
| Time:       |                        |        |
| Notes:      |                        |        |
|             |                        | Save   |
|             |                        | Cancel |
|             |                        |        |

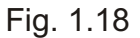

Select a day of the week from the Day list, write in a time, and then add any additional notes. When you've completed the form, click **Save** to input the information and return to the Court Information screen. The day, time, and notes will appear in the Court Dates and Times list.

# **Editing Dark Dates and Court Dates and Times**

The Handheld Desktop Module allows you to edit any dark dates or court dates and times that you entered in the Configuration section. To edit a dark date, you must first select it from the Current Dark Dates list by clicking on it; then, select **Edit Date**. A dialog box containing that date will open, and you can edit the date. Click **OK** when finished.

To delete a dark date, select if from the Current Dark Dates list and click the **Delete Date** button.

To edit a day and time, select an entry from the Court Dates and Times list, and then hit the **Edit Date/Time** button.

The module will then open the Court Date and Time Screen; you can edit the day, the time, or any existing notes. When finished, just click the **Save** button to keep your changes.

To delete a day and time entry, click on the entry in the Court Dates and Times list, and then hit the **Delete Date/Time** button.

### Editing a Court

In addition to editing court dates and times, you can also edit existing court names and information. Editing a court uses the same screens that you use to input one.

First, select a court from the Court Setup Screen (Fig. 1.15, which we saw earlier) and then click the **Edit** button. This will open the Court Information Screen, with all of the court information in place.

| COURT INFORMATION SCREEN                                                                                                    |                        |  |
|----------------------------------------------------------------------------------------------------|------------------------|--|
| Court Name: LAX AIRPORT COURTHOUSE Court Address: 11701 SO. LACIENGA BLVD                                                                                                    | Keep Edit<br>Changes   |  |
| Court City, State, Zip         LOS ANGELES         CA _ 90045 _           Court Phone 1:         (213) 742-8860         Court Phone 2:         (310) 727-6020                                       | Cancel Edit<br>Changes |  |
| Days Forward: 45 Dates Count: 2                                                                                                    |                        |  |
| COURT DARK DATES          Current Dark Dat       Add Date         5/30/2005       Edit Date         10/10/2005       Delete Date         11/12/2005       Delete Date         COURT DATES AND TIMES |                        |  |
| Day         Time         Notes           Wed         08:30 AM         WWW.LASUPERIORCOURT.ORG                                                                                                    | Add Date/Time          |  |
|                                                                                                    | Edit Date/Time         |  |
|                                                                                                    | Delete<br>Date/Time    |  |

Fig. 1.19

You can remove or change existing court information by clicking in the name, address, or phone number fields, deleting the data that's there, and then writing in new court information. When you have finished making the changes, make sure to select **Keep Edit Changes** at the top right, otherwise your changes will be lost.

You also have the option of **deleting** a court. To do this, select the court you want to delete from the Court Setup Screen. Then, hit the **Delete Court** button. You will be asked to confirm your decision.

### **Configuration Select List**

The Configuration Select List is another convenient configuration feature that allows you to set up your handheld units; through it, you can configure the data that will appear in the drop-down menus and other fields of the Citation Program where pre-configured data is used. This data includes such things as accident type, lighting conditions, insurance companies, street conditions, and more.

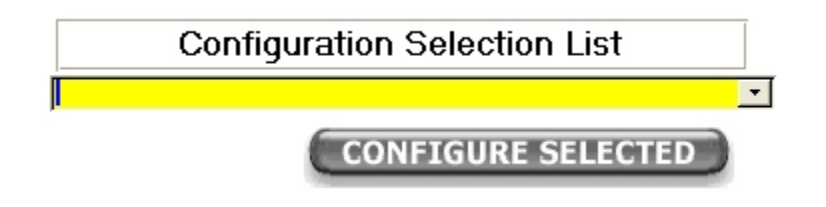

Fig. 1.20

To configure an item in the List, open it by clicking the arrow on the right. A drop-down menu will appear.

| Configuration Selection List | st       |
|------------------------------|----------|
|                              | <u>-</u> |
| Accident Type                | ~13      |
| Agency List                  |          |
| Citation Defaults            |          |
| Citation Type                |          |
| Handheld Citation Categories |          |
| Insurance Companies          |          |
| Lighting Conditions          |          |
| Radar Type                   | ~        |

Fig. 1.21

Scroll through the List until you find the data list that you want to configure, and then click it to select it. Then, hit the **Configure Selected** button.

Almost all of the items (except one) in the Selection List are configured in the same way, so we won't look at each one individually. Once you know how to configured something in the List, you can easily configure anything.

An additional item -- Sync All Configuration Items -- works differently, so we'll look at that separately later.

As an example of how to configure an item in the List, let's look at Accident Type. When you select Accident Type and click Configure Selected, the Module will open a basic form:

|   | Туре       | Sort Order |
|---|------------|------------|
| • | No         | 1          |
|   | Non-Injury | 2          |
|   | Injury     | 3          |
|   |            | 4          |
| * |            | 0          |

Fig. 1.22

The form will display any existing items, and, depending on the form, there also might be a column for sort order (which is the order in which the items appear in a drop-down list in the Handheld Citation Program).

To **add** an item to the form, just click in the blank field at the bottom and type in a new item. If the form has a sort order column, click in the sort order field to enter a new number.

To edit an existing item, just click in its field and remove or change the text.

To change the sort order, click in each sort order field and change the number(s).

If necessary, you can also delete an item in the configuration form. To do so, you must first select and mark the item by clicking on the area just to the left of the first field.

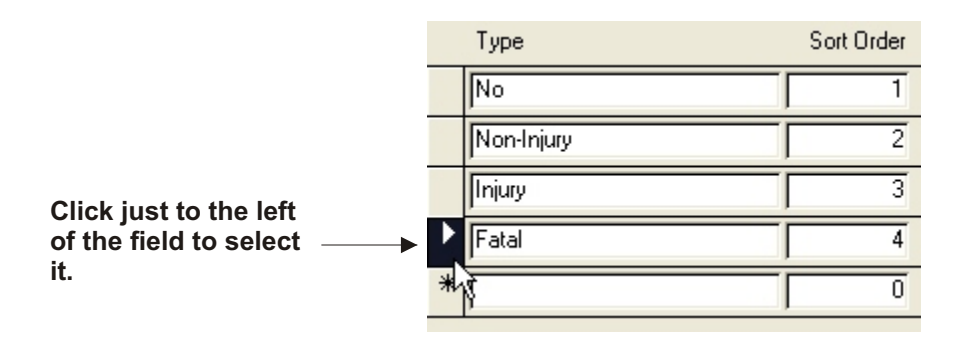

Fig. 1.23

Next, hit the **Delete** button on your keyboard. A message will appear and ask you to confirm your decision. Click **Yes** to delete the item.

When you have finished configuring the items in the form and are ready to exit, go to the **File** menu at the top left of the screen and select **Close**. The form will save your changes, and you'll be returned to the Configuration Screen.

That's how the configuration forms in the Configuration Select List work. Let's take a look quickly at one different item.

# Sync All Configuration Items

Use this if you want to replace all of the configuration lists and forms on your local computer with the configuration lists and forms from your agency's central network station.

When you select Sync all Configuration Items and click the Configure Selected button, a message will appear:

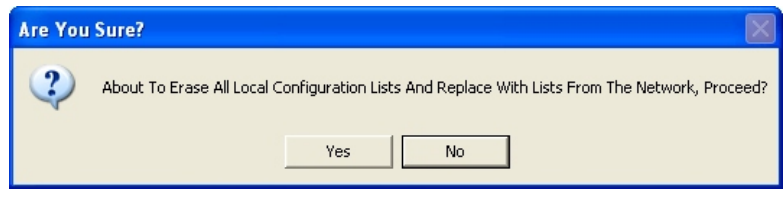

Fig. 1.24

Click **Yes** to continue.

# **Ticketbook Configuration**

Moving on from the Configuration Select List, there are two more available configuration features to look at. One is the Ticketbook Configuration. A ticketbook is an assigned electronic "book" for the Handheld Citation Program; it provides a set number of free, blank citations.

The Ticketbook Configuration option allows administrators to set the prefix and suffix for citations numbers, the length of citations numbers, and the number of citations in the ticketbook.

In the Ticketbook Configuration screen, as shown on the next page, there are four fields:

**Prefix.** Click here to set the prefix for all citation numbers of the current ticketbook.

**Suffix.** Input the suffix for all citation numbers of the current ticketbook.

**Generate.** In the Generate field, specify the number of tickets you want to create for the current ticketbook.

**Citation Length.** This field sets the specific character length of the citation numbers; note that this length includes all letters and numbers. Input a number for the length.

| Crossroads Software |    |
|---------------------|----|
|                     |    |
| Prefix 비<br>Suffix  |    |
| Generate 50         |    |
| Citation Length 6   |    |
| Fig. 1.2            | 25 |

Input values for each field. Then, hit the **Save** button at the bottom right to save all of your changes. The Module will automatically close the Ticketbook Configuration screen and return you to the Configuration menu.

### **Default Value Configuration**

This configuration option sets up default officer and agency values for a handheld unit. When you configure these values and sync the handheld with the Desktop Module, the Citation Program will from that point use these defaults for citations. This keeps you from having to input the same information over and over.

| Badge             | 234                           |            |
|-------------------|-------------------------------|------------|
| Officer Name      | Doe, Joe                      |            |
| Dates Off         |                               |            |
| NCIC              | NCIC                          |            |
| Agency Name       | Hill Valley Police Department |            |
| City              | Hill Valley                   |            |
| City / County     | Countyville                   |            |
| Address           | 123 Main Street               | <b>U</b> / |
| State             | California                    |            |
| Zip               | 91111                         | <b>R</b> + |
| City Of Occurance | Hill Valley                   |            |
| Sync Type         | -1                            |            |
| Include Signature | <b>v</b>                      |            |
| Preprinted back   | Γ                             |            |

Fig. 1.26

Fig. 1.26 above shows the Default Value Configuration screen with most values filled in. These values will be assigned to the handheld unit you sync with the Desktop Module. Click in each field to input new values or change existing ones.

At the bottom are a few additional fields, including **Sync Type**. This contains a numerical value that refers to the type of syncing process your agency uses, whether it's a chip-based sync or some other type. Crossroads Software can supply you with these values, and, as administrator, you can input the value or change it.

Finally, you can set the Citation Program to include signatures on the citations. If your agency uses citation with pre-printed back, select the Preprinted Back box.

After you have entered the configuration values, hit the **Save** button (this the button with the pencil and computer disk icon). Once the values have been saved, close the screen by hitting the **Close** button (button the doorway icon) or going to **File** at the top and selecting **Close**.

### **Exiting Configuration**

This covers the configuration options in the Handheld Desktop Module. To exit Configuration, hit the **Close Window** button at the bottom of the Configuration screen. You will be taken back to the Admin Menu.